## PENSACOLA STATE COLLEGE

## STAFF

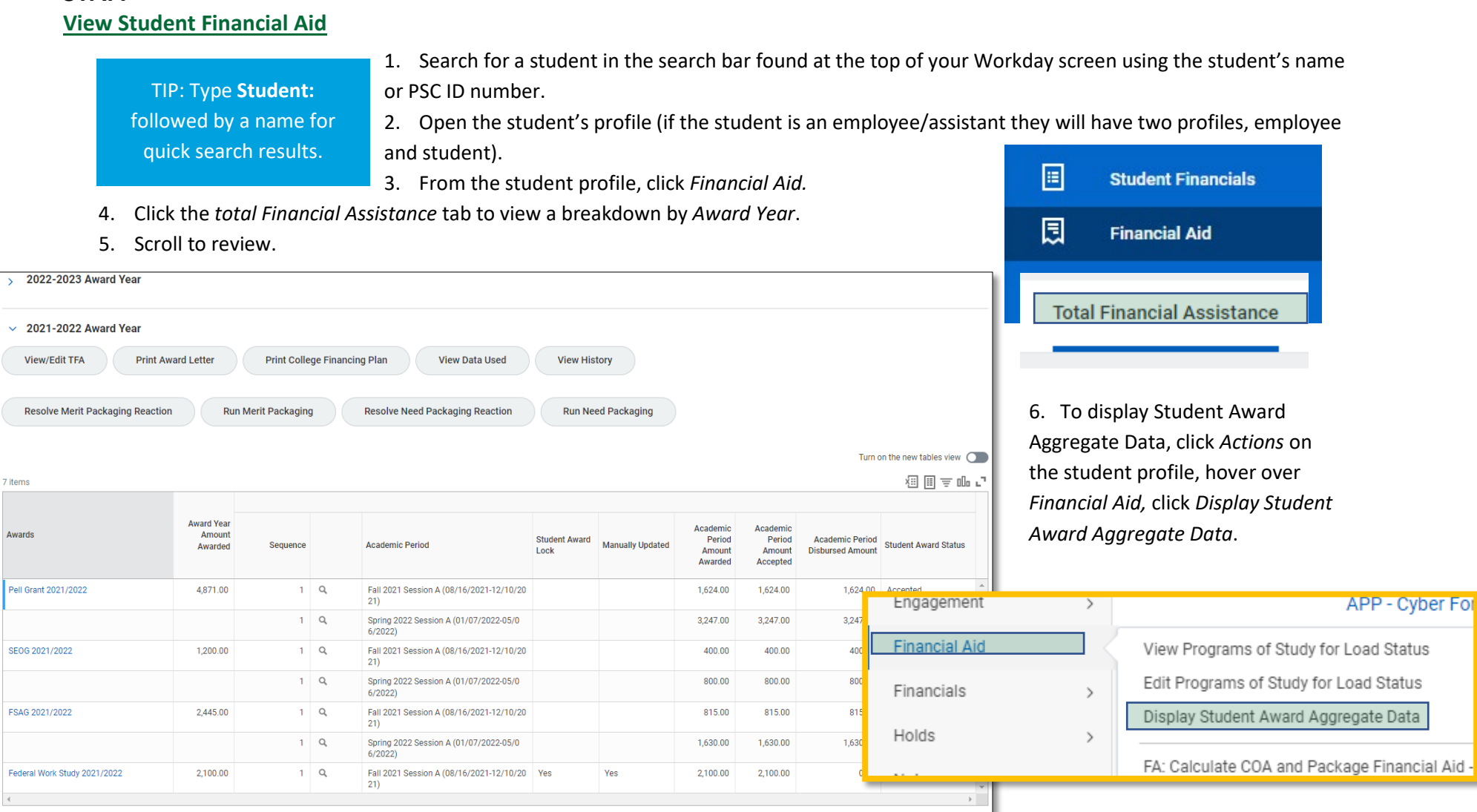